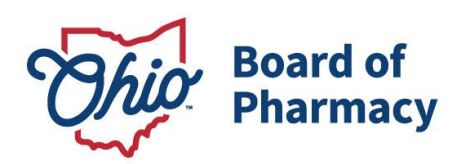

Mike DeWine, Governor Jon Husted, Lt. Governor Steven W. Schierholt, Executive Director

## eLicense Guide: Registering for a Business Account

### Updated 1-11-2019

# If you need help logging in, registering, creating an account, or have any other technical issues with eLicense Ohio, please call the eLicense Customer Service Center at 855-405-5514, Monday-Friday, 8:00am to 5:00pm.

New eLicense Ohio users will need to register in the portal during their first visit, even if the user is not a licensed healthcare professional in the State of Ohio. If you are a healthcare professional (Nurse, Pharmacist, Doctor, etc.), please login using your current eLicense account and skip to Step B.

Paper applications are **no longer available** for any license type.

#### PART A: CREATING AN ACCOUNT

Once you navigate to the main page, click on the button over the picture that says: **"LOG IN, CREATE YOUR ACCOUNT."** 

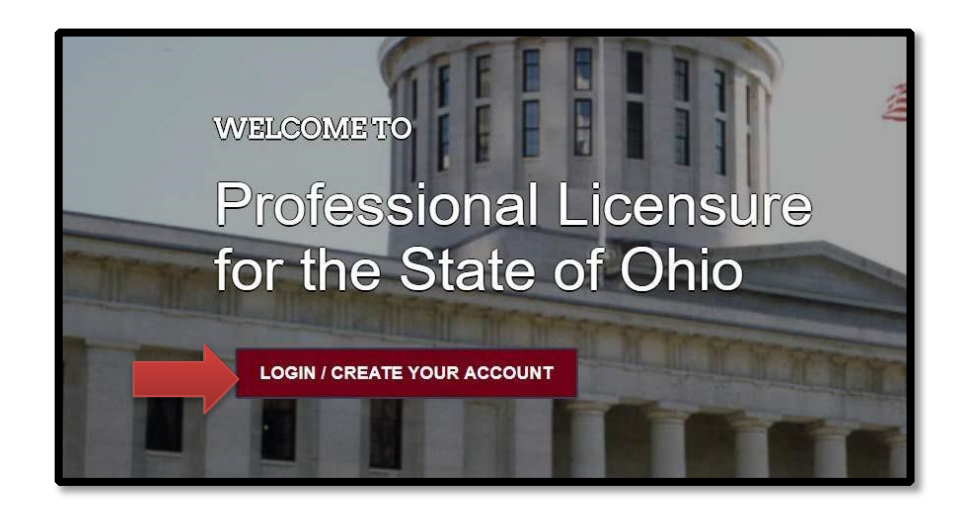

77 S. High Street, 17<sup>th</sup> Floor Columbus, OH 43215 U.S.A. Phone: 614 | 466 4143 Fax: 614 | 752 4836

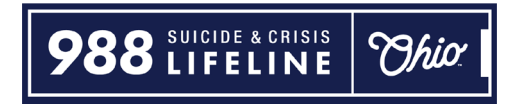

Select "**I DON'T HAVE A LICENSE**" and follow the instructions. Note: you will select this option even if the facility is currently licensed with the Board.

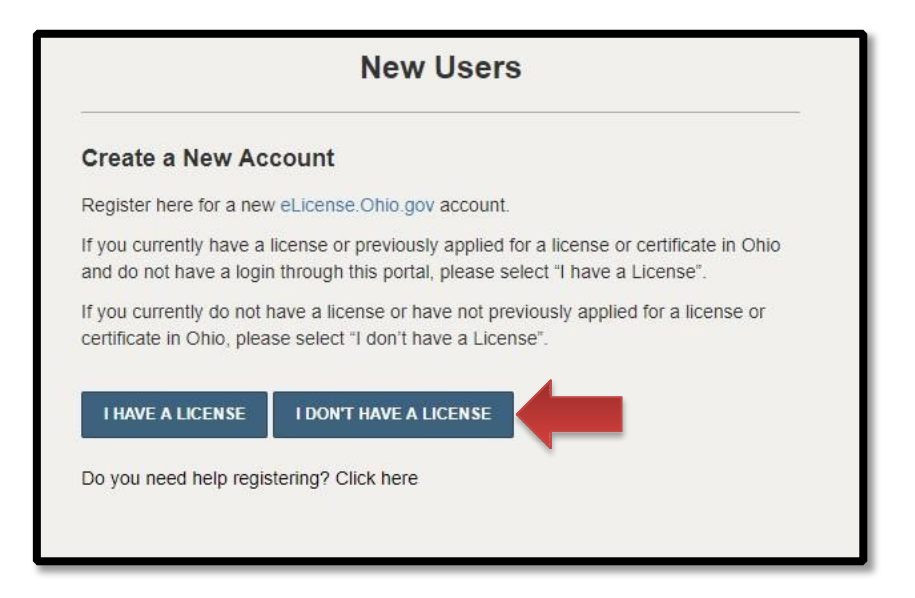

To create your contact account, you will need your social security number and date of birth.

Once registered, you will be directed to the dashboard.

#### PART B: ADDING A NEW BUSINESS ACCOUNT

Use the dropdown menu under the individual's name in the upper right-hand corner of the dashboard and choose **MANAGE BUSINESS**.

| DASHBOARD       | LICENSE LOOK-UP          | FILE A COMPLAINT           | ₩0 | JOHNSON, JOHN                     |
|-----------------|--------------------------|----------------------------|----|-----------------------------------|
| :30pm EDT. Plea | ase submit your electron | ic payments before or afte | 9  | MANAGE PROFILE<br>MANAGE BUSINESS |

#### Choose ADD A NEW BUSINESS

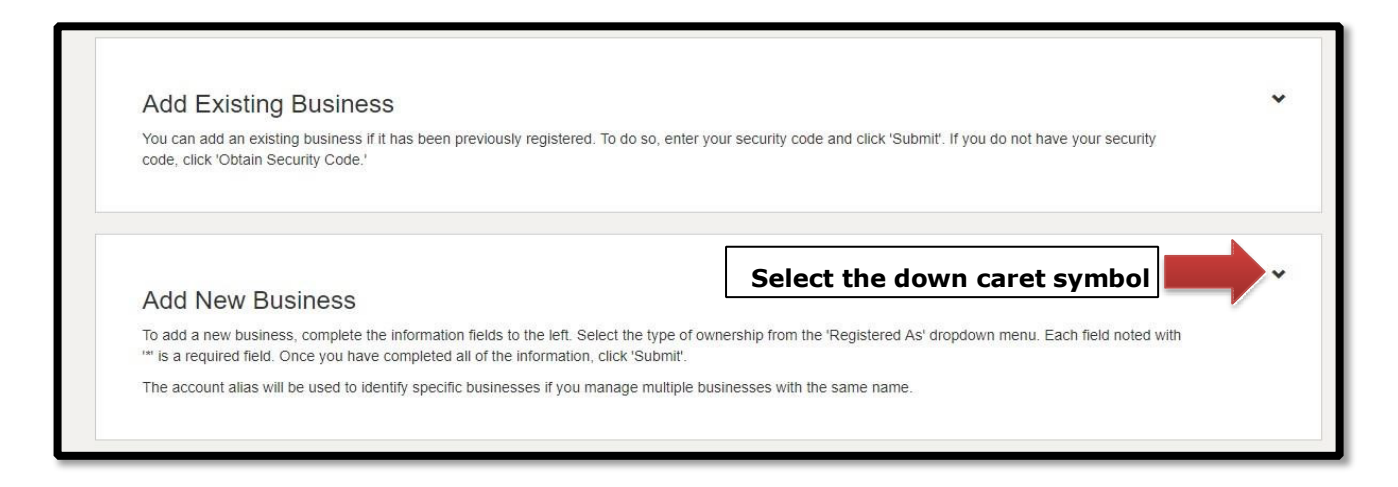

Enter the required information. Once you hit submit, the user setup has been completed. Then you will click on the button **RETURN TO DASHBOARD.** 

| Processing Business User Request                                                             |
|----------------------------------------------------------------------------------------------|
| The user setup has been completed. Please click on the button below to access the Dashboard. |

To apply for a new license, select 'APPLY FOR A NEW LICENSE'.

| Welcome to                | o your     | eLicense Dashboard |
|---------------------------|------------|--------------------|
| + APPLY FOR A NEW LICENSE | MY HISTORY |                    |

#### PART C: ADDING AN EXISTING BUSINESS ACCOUNT

Use the dropdown menu under the individual's name in the upper right-hand corner of the dashboard and choose **MANAGE BUSINESS**.

| DASHBOARD       | LICENSE LOOK-UP          |                            | JOHNSON, JOHN                     |
|-----------------|--------------------------|----------------------------|-----------------------------------|
| :30pm EDT. Plea | ase submit your electron | ic payments before or afte | MANAGE PROFILE<br>MANAGE BUSINESS |

Select '**ADD EXISTING BUSINESS'** and Enter the Security Code provided to you by the Board of Pharmacy, then select '**SUBMIT'**.

Note: To obtain security code you must have either the business FEIN number or the business e-mail account. If you have trouble obtaining the security code, please contact the help desk at 855-405-5514

| Add Existing Business                                                                                                    | ~ |
|----------------------------------------------------------------------------------------------------|---|
| You can add an existing business if it has been previously registered. To do so, enter your security code and click 'Submit'. If you do not have your security                                                                 |   |
| code, click Obtain Security Code.                                                                                                    |   |
|                                                                                                    |   |
|                                                                                                    |   |
|                                                                                                    |   |
|                                                                                                    |   |
| Add Existing Business                                                                                                    |   |
| Add Existing Business<br>You can add an existing business if it has been previously registered. To do so, enter your security code and click 'Submit'. If you do not have your security                                        | 7 |
| Add Existing Business<br>You can add an existing business if it has been previously registered. To do so, enter your security code and click 'Submit'. If you do not have your security<br>code, click 'Obtain Security Code.' | ^ |
| Add Existing Business<br>You can add an existing business if it has been previously registered. To do so, enter your security code and click 'Submit'. If you do not have your security<br>code, click 'Obtain Security Code.' | ~ |

If you have an existing Ohio license, your dashboard will display a tile for each license type. Here you can manage your license by clicking on the **OPTIONS button.** The license tile will also provide you with the status of your license application or renewal.

| RT BY <del>▼</del> |                                                                                                    |                     |                        |           |
|--------------------|----------------------------------------------------------------------------------------------------|---------------------|------------------------|-----------|
| 1                  | Board of Pharmacy Terminal - Pain Management Clinic - Category 3 Board of Pharmacy DUBLIN PAIN CLINIC (Dublin Pain Clinic) | INACTIVE<br>Expired | EXP DATE<br>3/31/2010  | OPTIONS V |
| <u>ال</u>          | Board of Pharmacy Terminal - Clinic - Category 3 Board of Pharmacy DUBLIN PAIN CLINIC (Dublin Pain Clinic)                 | INACTIVE<br>Closed  | EXP DATE<br>12/31/2011 | OPTIONS ✓ |

If you need help logging in, registering, creating an account, or have any other technical issues with eLicense Ohio, please call the eLicense Customer Service Center at 855-405-5514, Monday-Friday, 8:00am to 5:00pm